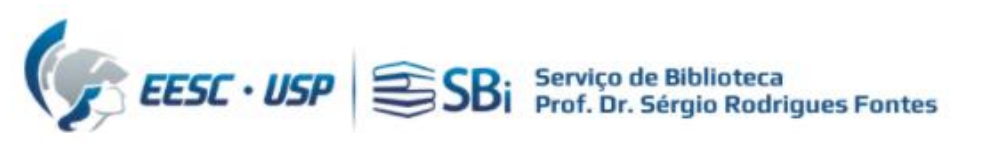

Para acessar a base Web of Science, você precisa de um acesso autorizado (USP ou <u>VPN</u>)
 Efetuar login na base WoS em: <u>https://apps.webofknowledge.com/</u>

| Web of Science F | Pesquisar Lista de itens marcados Histórico Alertas                                               |                                                           | Fazer login ~ Registre-se |
|------------------|---------------------------------------------------------------------------------------------------|-----------------------------------------------------------|---------------------------|
|                  | Descubra conte<br>da mais confiável base de c                                                     | údo multidisciplinar<br>ados global de citações do mundo. |                           |
|                  | DOCUMENTOS                                                                                        | PESQUISADORES                                             |                           |
|                  | Pesquisar em: Coleção principal da Web of Science 👻 Ediçõe                                        | s: All ~                                                  |                           |
|                  | DOCUMENTOS REFERÊNCIAS CITADAS                                                                    |                                                           |                           |
|                  | Todos os campos    Exemplo: liver diseas  + Adicionar linha  + Adicionar intervalo de datas  Pess | e india singh<br>nuisa avancada                           |                           |
|                  | Pes                                                                                               | X Limpar Pesq                                             | uisar 38                  |

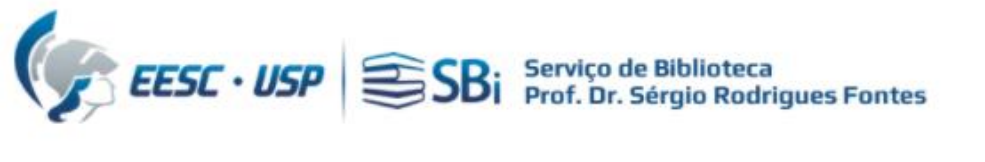

## Web of Science

| Faça login para continuar com Web of Science                                      |                                            | Web of Science                                                                                                    |
|-----------------------------------------------------------------------------------|--------------------------------------------|----------------------------------------------------------------------------------------------------|
| Endereço de e-mail I<br>Senha $rightarrow Senha$<br>Esqueceu a senha? Fazer login | Air<br>Cri<br>qu<br>OR                     | nda não tem uma conta da Clarivate?<br>ie sua conta gratuita e tenha acesso a tudo o<br>ie a Web of Science tem a oferecer:<br>Salve pesquisas na Web of Science<br>Salve uma Lista marcada para recordar em um uso futuro<br>Exporte até 5.000 registros de uma vez<br>Adicione referências à sua biblioteca do EndNote |
| Ao fazer login, você confirma e aceita<br>Precisa e                               | nossos Termos de u<br>le ajuda? Fale conos | Faça login automaticamente<br>Registrar-se<br>uso e Declaração de privacidade.<br>sco.                                                                                                    |

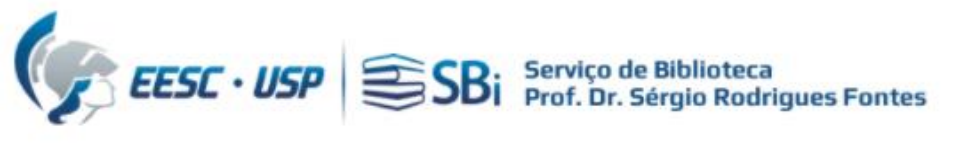

## Na barra lateral esquerda, clicar no Menu

| Clarivate                     |                                                                    |               | Português 🗸 🛛 🏭 Produte |
|-------------------------------|--------------------------------------------------------------------|---------------|-------------------------|
| Web of Science"               | Pesquisar                                                          |               | e Xxxxxxxx ,~           |
| Abrir menu<br>MENU Abrir menu |                                                                    |               |                         |
| 9                             | Pesquisar em: Coleção principal da Web of Science ~ Edições: All ~ | PESQUISADORES |                         |
| 8                             | DOCUMENTOS REFERÊNCIAS CITADAS                                     |               |                         |
|                               | Tópico ~ Exemplo: oil spill* mediterranean                         |               |                         |
|                               | + Adicionar linha + Adicionar intervalo de datas Pesquisa avançada | × Limpar Peso | quisar                  |

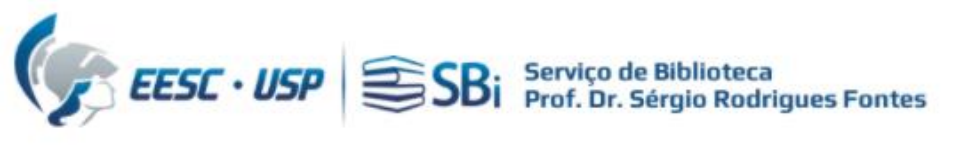

## Na barra vertical à esquerda, clicar no Perfil:

| ¢C         | larivate                   |           |                                                                    | Português ~    | III Produtos |
|------------|----------------------------|-----------|--------------------------------------------------------------------|----------------|--------------|
| We         | b of Science"              | Pesquisar |                                                                    | e XXXXXXXXX    | x 🗸          |
| My We      | b of Science               | K         |                                                                    | 11             | -            |
|            | ista de itens marcados     |           | DOCUMENTOS PESQUISADOR                                             | ES             |              |
| • <b>•</b> | listórico                  |           | Pesquisar em: Coleção principal da Web of Science 🗸 Edições: All 🗸 |                |              |
| 8 ⊧        | Perfil                     | X.        | DOCUMENTOS DEFEDÊNCIAS CITADAS                                     |                |              |
| ۹.         | Pesquisas e alertas salvos |           |                                                                    |                |              |
|            |                            |           | Tópico                                                             |                |              |
|            |                            |           | + Adicionar linha + Adicionar intervalo de datas Pesquisa avançada |                |              |
|            |                            |           | ×                                                                  | Limpar Pesquis | ar           |

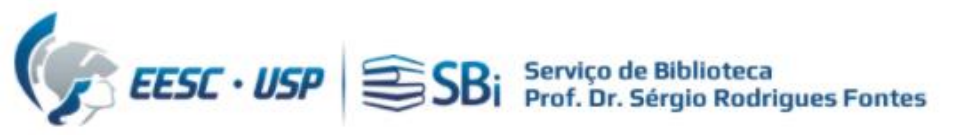

## Em Meus registros, na opção Publicações:

| 0   | Clarivate                     |                  |                                                                    | Português ~ 🏼 🏭    | Produtos |
|-----|-------------------------------|------------------|--------------------------------------------------------------------|--------------------|----------|
| N   | /eb of Science <sup>™</sup>   | Pesquisar        |                                                                    | e. Xxxxxxxxx       |          |
| My₩ | Veb of Science                | K                |                                                                    |                    | - /      |
|     | Lista de itens marcados       |                  | DOCUMENTOS PESQUISAI                                               | DORES              | 2        |
| \$  | Histórico                     |                  | Pesquisar em: Coleção principal da Web of Science 🗸 Edições: All 🗸 |                    |          |
| 8   | Perfi                         | ^                |                                                                    |                    |          |
|     | Meu perfil de pesquisador     | EDITA            |                                                                    |                    |          |
|     | Meus registros                | ^                | Tópico ~ Exemplo: oil spill* mediterranean                         |                    |          |
|     | Publicações 👆                 | + ADICIC         |                                                                    |                    |          |
|     | Revisões por pares            | + ADICIC         | + Adicionar línha + Adicionar intervalo de datas Pesquisa avançada | X Limpar Pesquisar |          |
|     | Registros do editor           | + ADICIC         |                                                                    |                    |          |
|     | Participação em conselhos     | editoriais (em l |                                                                    |                    |          |
|     | Pending records (Coming soon) |                  |                                                                    |                    | 17       |

## Clicar em Revisar os nomes dos autores:

| ¢    | Clarivate                                 |           |                                                                                   |                                                                                                    | Português ~        | ⊞ Produ  | itos |
|------|-------------------------------------------|-----------|-----------------------------------------------------------------------------------|----------------------------------------------------------------------------------------------------|--------------------|----------|------|
| ۷    | Veb of Science <sup>™</sup>               | Pesquisar | +: Assistente de pesquisa                                                         | θ                                                                                                    | Xxxxxxxxxxx        | xxxxxx ~ |      |
| My \ | Neb of Science<br>Lista de itens marcados | к         | Meus registros de publicaçã                                                       | ăO + Adicionar publicações                                                                                         |                    |          |      |
| Ş    | Histórico                                 |           | 🔺 Verificação manual de autoria ne                                                | cessária para 2 publicações.                                                                                       |                    |          | ×    |
| 0    | Perfil                                    | ^         | A Web of Science exibe apenas publicaç<br>cada publicação para verificar sua auto | ões verificadas em seu perfil público de pesquisador. Revise e compare seu nome en<br>ria. <mark>Saiba mais</mark> | n uma lista de aut | ores de  | ^    |
|      | Meu perfil de pesquisador                 | 🖌 EDITA   | Ignorar Revisar os nomes dos auto                                                 | res                                                                                                    |                    |          |      |
|      | Meus registros                            | ^         |                                                                                   |                                                                                                    |                    |          |      |
|      | Publicações                               | + ADICIC  | Refinar resultados                                                                | 218 publicações com 4803 citações da Coleção principal da Web of Science.                                          |                    |          |      |
|      | Revisões por pares                        | + ADICIC  | Filtros rápidos                                                                   | Classificar por: Data: mais recente primeiro 🔹                                                                     | <                  | 1 de 5   | 5 >  |
|      | Registros do editor                       | + ADICIC  | Non-indexed publications     Administrador de perfil adicionado                   | Xxxxxxxxxxxxxxxxxxxxxxxxxxxxxxxxxxxxxx                                                                             | xxxxxx             |          |      |
|      | Participação em conselhos edi             | toriais + | Adicionado automaticamente     Dissertações ou teses                              | 2024-04-18   Chemosphere                                                                                           |                    | Excluir  |      |
|      | Registros pendentes                       |           | Status de verificação                                                             | Adicionadas automaticamente                                                                                        | apphilic co        |          | 12 ? |

## Clicar em Selecione seu nome:

| My W | leb of Science               | ١٢          |
|------|------------------------------|-------------|
|      | Lista de itens marcados      |             |
| \$   | Histórico                    |             |
| 0    | Perfil                       | ^           |
|      | Meu perfil de pesquisador    | 🖍 EDITA     |
|      | Meus registros               | ^           |
|      | Publicações                  | + ADICIC    |
|      | Revisões por pares           | + ADICIC    |
|      | Registros do editor          | + ADICIC    |
|      | Participação em conselhos ec | ditoriais + |
|      | Registros pendentes          |             |
|      | Notificações de perfil       |             |
|      | Notificações de perfil       |             |

#### Verifique manualmente sua autoria

Por vários motivos, nosso processo interno não conseguiu confirmar que você é o autor das publicações abaixo. No entanto, agora existe um processo onde você pode verificar manualmente o seu trabalho. Revise nossa lista de pesquisadores para cada publicação e selecione seu nome.

Embora você possa visualizar publicações não verificadas em sua página de gerenciamento de perfil, apenas publicações verificadas aparecerão em seu perfil público de pesquisador. Depois de enviar sua solicitação, pode levar até X dias para que as publicações apareçam em seu perfil.

 1 Encontre seu nome
 2 Resumo de verificação
 3 Confirmação de envio

 Combine seu nome em uma lista de autores de cada publicação não verificada.

 Application of an anaerobic packed-bed bioreactor for the production of hydrogen and organic acids
 Selecione seu nome...

Voltar aos meus registros de publicação

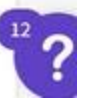

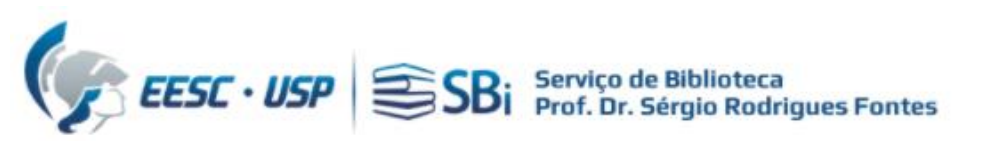

### Verify your authorship

For various reasons, our internal process was unable to confirm that you are an author on the publications below. However, there is now a process where you can manually verify your work. Please review our list of researchers for each publication and select your name.

While you can view unverified publications in your profile management page, only verified publications will appear in your public researcher profile. Once you submit your request, it may take up to 5 business days for publications to appear on your profile.

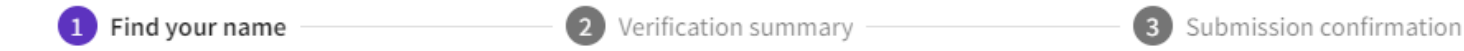

Match your name from a list of authors from the unverified publication.

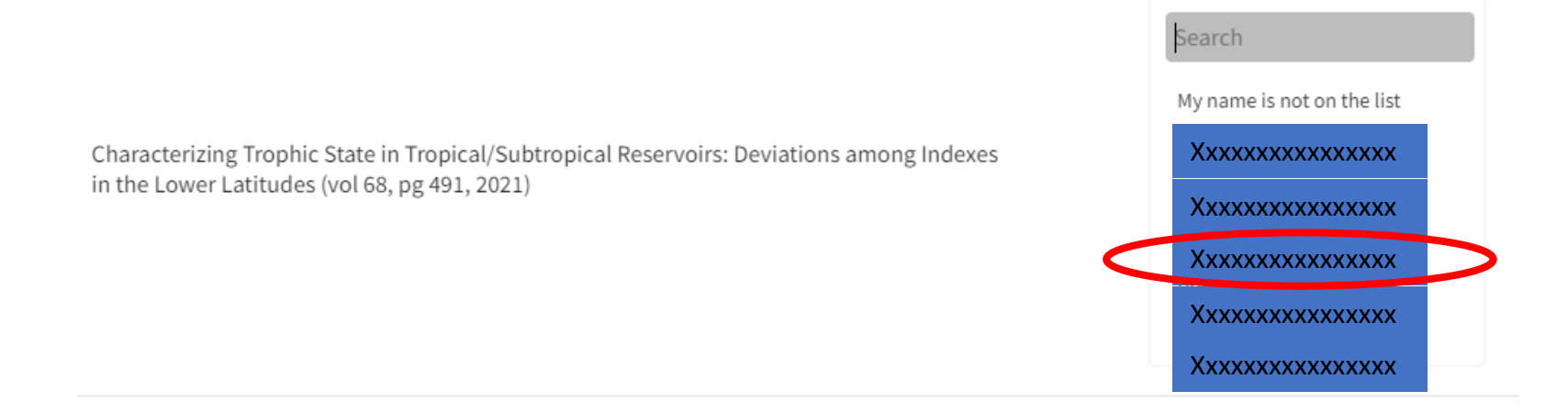

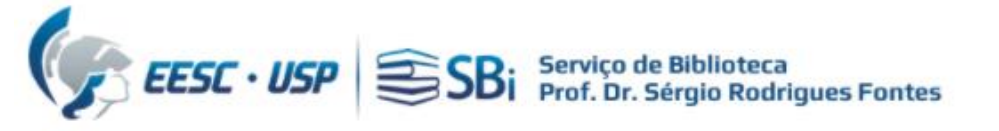

#### Verify your authorship

For various reasons, our internal process was unable to confirm that you are an author on the publications below. However, there is now a process where you can manually verify your work. Please review our list of researchers for each publication and select your name.

While you can view unverified publications in your profile management page, only verified publications will appear in your public researcher profile. Once you submit your request, it may take up to 5 business days for publications to appear on your profile.

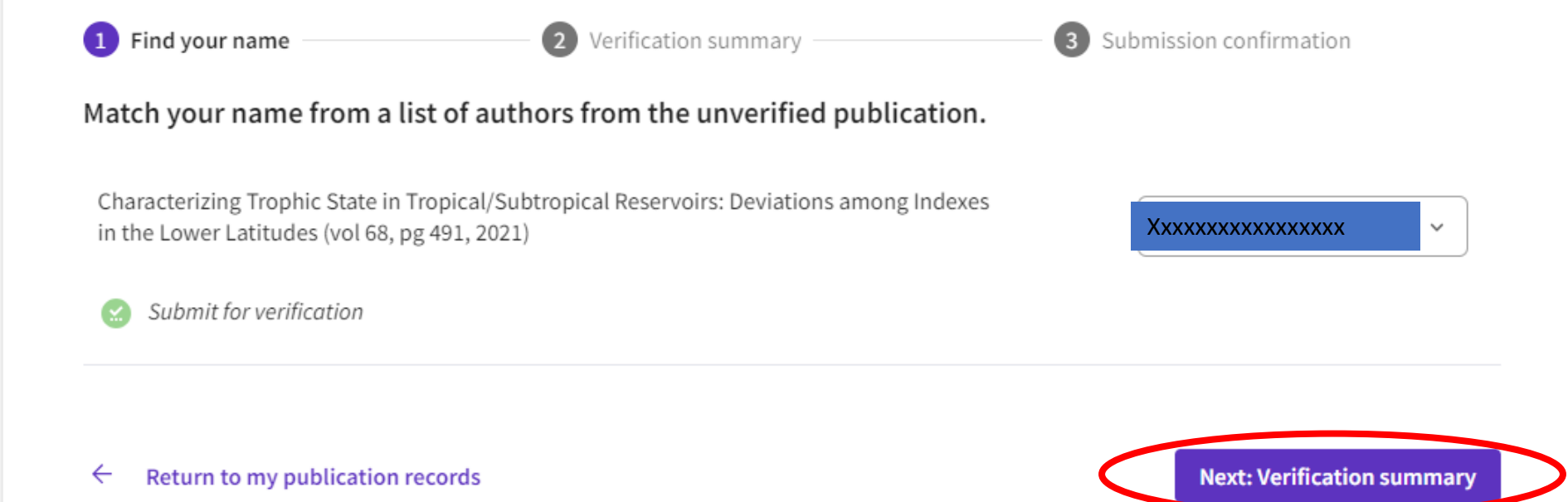

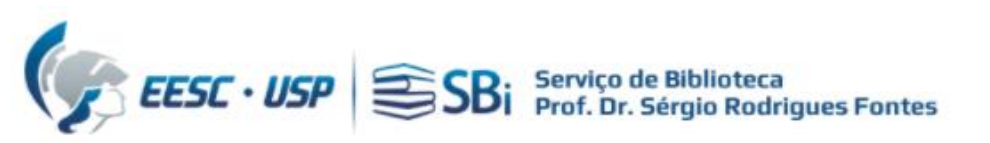

#### Verify your authorship

For various reasons, our internal process was unable to confirm that you are an author on the publications below. However, there is now a process where you can manually verify your work. Please review our list of researchers for each publication and select your name.

While you can view unverified publications in your profile management page, only verified publications will appear in your public researcher profile. Once you submit your request, it may take up to 5 business days for publications to appear on your profile.

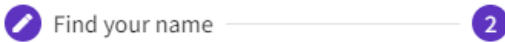

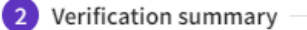

3 Submission confirmation

#### Please review your verification request

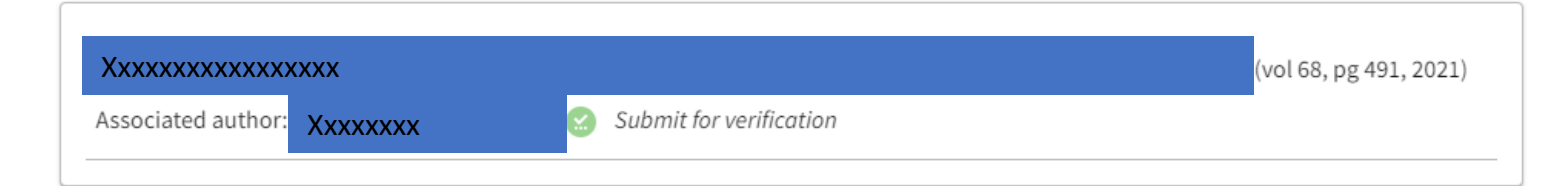

submitting this request for verification, I am accurately identifying myself as an author on the selected publication. I acknowledge that any misrepresentation or false authorship identification may result in the removal of the publication in question, and can additionally lead to inaccurate data recommendations for my profile.

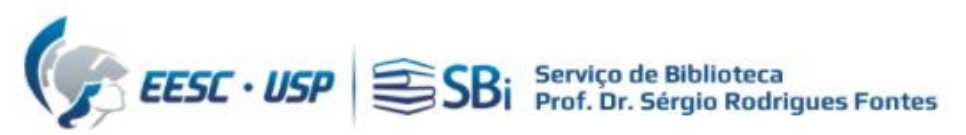

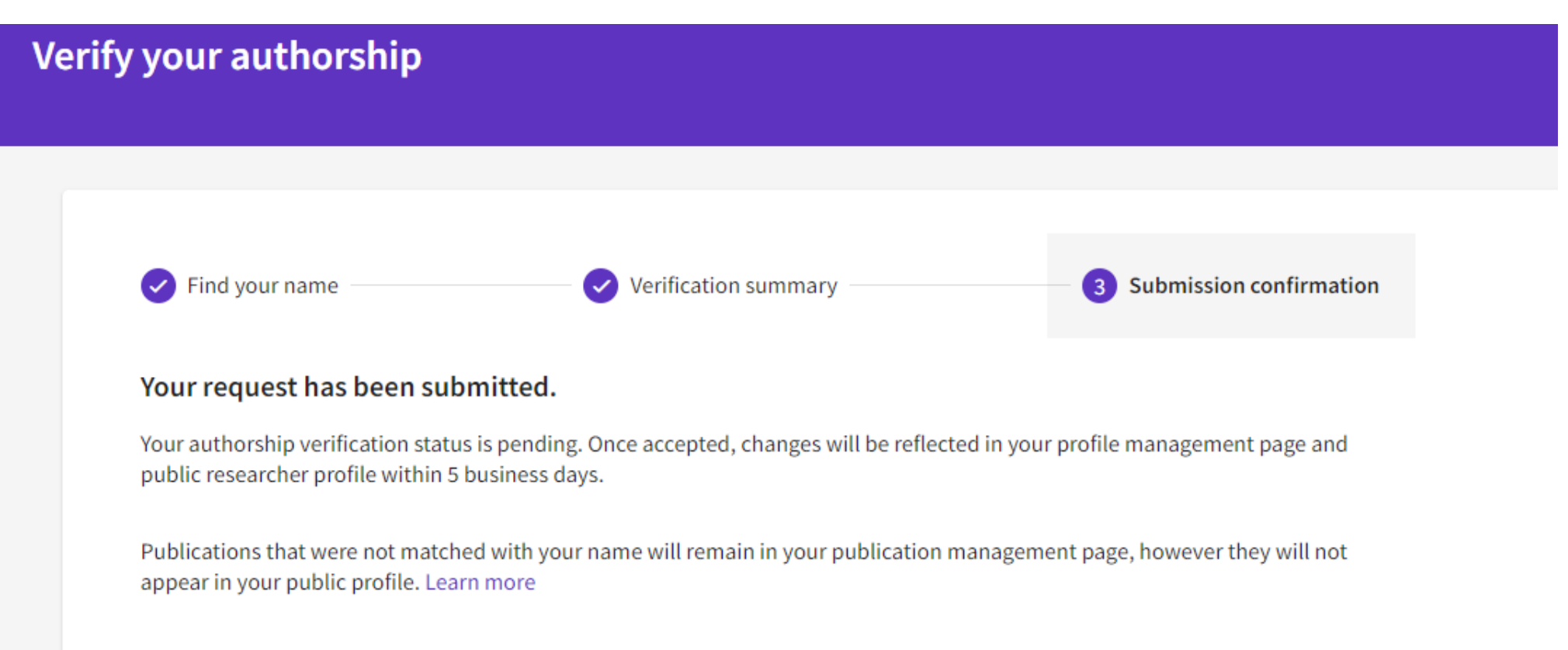

If you do not see your changes within the time frame, and for additional questions, please contact customer support.

Return to my publication records

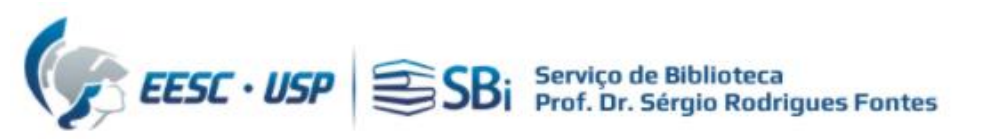

Se a publicação for sua e seu nome não estiver na lista, clicar em "My name is not on the list". Aparecerá a opção para incluí-lo.

| fy your authorship                                                         |                                                                                                    |                                                                                                  |
|----------------------------------------------------------------------------|----------------------------------------------------------------------------------------------------|--------------------------------------------------------------------------------------------------|
|                                                                            |                                                                                                    |                                                                                                  |
| For various reasons, our interna<br>now a process where you can m<br>name. | l process was unable to confirm that you are an autho<br>anually verify your work. Please review our list of rese | or on the publications below. However, there is<br>earchers for each publication and select your |
| While you can view unverified p<br>researcher profile. Once you sub        | ublications in your profile management page, only ver<br>mit your request, it may take up to 5 business days fo   | rified publications will appear in your public<br>or publications to appear on your profile.     |
| 1 Find your name                                                           | 2 Verification summary                                                                                            | 3 Submission confirmation                                                                        |
| Match your name from a li                                                  | st of authors from the unverified publication                                                                     | ı.                                                                                               |
|                                                                            |                                                                                                    | Search                                                                                           |
|                                                                            |                                                                                                    | My name is not on the list                                                                       |
| Characterizing Trophic State in T<br>in the Lower Latitudes (vol 68, ps    | ropical/Subtropical Reservoirs: Deviations among Indexe<br>( 491, 2021)                                           | Ars XXXXXXXXXXXXXXXXXXXXXXXXXXXXXXXXXXXX                                                         |
|                                                                            | · · ·                                                                                                    | Xxxxxxxxxx                                                                                       |
|                                                                            |                                                                                                    | Xxxxxxxxxx                                                                                       |
|                                                                            |                                                                                                    | Xxxxxxxxxx                                                                                       |
|                                                                            |                                                                                                    | Xxxxxxxxxx                                                                                       |

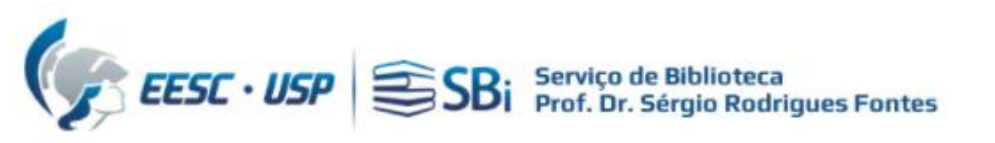

# Dúvidas

Esse tutorial foi elaborado a partir da WoS e <u>não temos o prazo exato para</u> processamento da solicitação que é realizada pelo Suporte Clarivate. Caso o pesquisador tenha dúvidas, poderá nos contatar por e-mail ou solicitar uma reunião remota, para isso indique o dia e horário de preferência.

biblioteca.apoio@eesc.usp.br

Flávia e João

Seção de Apoio à Pesquisa e Comunicação Acadêmica Biblioteca EESC-USP